# Vorprüfung der Mobilfunkschnittstelle auf dem PIM-Modul

# Inhalt

| Einleitung                                                                                                |
|----------------------------------------------------------------------------------------------------|
| Voraussetzungen                                                                                           |
| Anforderungen                                                                                             |
| Verwendete Komponenten                                                                                    |
| Fehlerbehebung                                                                                            |
| Gerät nicht an 5G-Band angeschlossen                                                                      |
| Bestätigen Sie. dass der Mobilfunkschnittstelle des Geräts keine IP-Adresse zugewiesen wurde.             |
| Bestätigen Sie, dass das Gerät die SIM erkennt.                                                           |
| Bestätigen, dass das Gerät die erforderliche SIM-Karte aktiv verwendet                                    |
| Überprüfen Sie, ob die Modem-Firmware aktualisiert wurde und die SIM-Informationen<br>eingetragen wurden. |
| Überprüfen Sie die Funkwerte.                                                                             |
| Gültige Funkbereiche                                                                                      |
| Bestätigen, ob der PS-Status angeschlossen ist oder nicht                                                 |
| Profilkonfiguration überprüfen und korrektes APN wird verwendet                                           |
| Bestätigen Sie, dass die erkannten Netzwerk-, MCC- und MNC-Werte richtig sind.                            |
| Änderung erzwingen, um MCC- und MNC-Werte zu korrigieren                                                  |
| Verfügbare PLMNs prüfen                                                                                   |
| Zugehörige Informationen                                                                                  |

# Einleitung

In diesem Dokument wird beschrieben, wie bei der Bereitstellung des PIM-Moduls Vorprüfungen durchgeführt und bestätigt werden, dass der Mobilfunkschnittstelle eine IP-Adresse zugewiesen wurde.

## Voraussetzungen

### Anforderungen

Cisco empfiehlt, dass Sie über Grundkenntnisse in diesen Themen verfügen:

- Grundlagen des 5G-Mobilfunknetzes
- Cisco P-5GS6-GL-Modul
- Cisco IOS® XE und Cisco IOS® CG

### Verwendete Komponenten

Die Informationen in diesem Dokument basierend auf folgenden Software- und Hardware-Versionen:

• Cisco C8300 mit Cisco IOS® XE Version 17.06.03a mit eingestecktem P-5GS6-GL-Modul.

Dies gilt für ein P-5GS6-GL-Modul, das mit einem Router im SD-WAN im Controller-Modus verbunden ist.

Die Informationen in diesem Dokument beziehen sich auf Geräte in einer speziell eingerichteten Testumgebung. Alle Geräte, die in diesem Dokument benutzt wurden, begannen mit einer gelöschten (Nichterfüllungs) Konfiguration. Wenn Ihr Netzwerk in Betrieb ist, stellen Sie sicher, dass Sie die möglichen Auswirkungen aller Befehle kennen.

### Fehlerbehebung

Gerät nicht an 5G-Band angeschlossen

- 1. Stellen Sie zusammen mit dem Betreiber sicher, dass der übernommene Netzwerkplan für das 5G-Band aktiviert ist.
- 2. Bestätigen Sie mit dem Netzbetreiber, dass sich der Abdeckungsbereich von 5G in dem Bereich befindet, in dem sich das 5G-Gerät befindet.

Bestätigen Sie, dass der Mobilfunkschnittstelle des Geräts keine IP-Adresse zugewiesen wurde.

#### <#root>

Tunne12989001

| ISR#sh ip int brief             |                   |             |      |              |         |                  |           |
|---------------------------------|-------------------|-------------|------|--------------|---------|------------------|-----------|
| Interface IP-Address            | OK? Method Status | Protocol    |      |              |         |                  |           |
| GigabitEthernet0/0/0 172.16.17  | 3.10 YES other up | up          |      |              |         |                  |           |
| GigabitEthernet0/0/1 unassigned | d YES unset up    | up          |      |              |         |                  |           |
| Gi0/0/1.2989 10.10.22.74        | YES other up      | up          |      |              |         |                  |           |
| GigabitEthernet0/0/2 unassigned | d YES unset down  | down        |      |              |         |                  |           |
| GigabitEthernet0/0/3 10.244.18  | 2.1 YES other up  | up          |      |              |         |                  |           |
| GigabitEthernet0/0/4 unassigned | d YES unset down  | down        |      |              |         |                  |           |
| GigabitEthernet0/0/5 unassigned | d YES unset down  | down        |      |              |         |                  |           |
| Cellular0/2/0 unassign          | ed YES IPCP up u  | p Cellular0 | /2/1 | unassigned Y | ES IPCP | administratively | down down |
| Sdwan-system-intf               | 10.244.182.1      | YES unset   | up   |              | up      | )                |           |
| Loopback65528                   | 192.168.1.1       | YES other   | up   |              | up      | )                |           |
| NVIO                            | unassigned        | YES unset   | up   |              | up      | )                |           |
| Tunne10                         | 172.16.173.138    | YES TFTP    | up   |              | up      | )                |           |

up

up

Bestätigen Sie, dass das Gerät die SIM erkennt.

10.10.22.74 YES TFTP

#### <#root>

```
ISR#sh controllers cellular 0/X/0 details
Cellular Dual SIM details:
```

SIM 0 is present

SIM 1 is not present

SIM 0 is active SIM

<#root>

ISR#sh cellular 0/X/0 security

Active SIM = 0

SIM switchover attempts = 0 Card Holder Verification (CHV1) = Disabled

SIM Status = OK

SIM User Operation Required = None Number of CHV1 Retries remaining = 3

Bestätigen, dass das Gerät die erforderliche SIM-Karte aktiv verwendet

#### <#root>

```
ISR#sh controllers cellular 0/2/0 details
Cellular Dual SIM details:
------
SIM 0 is present
SIM 1 is not present
SIM 0 is active SIM
```

Überprüfen Sie, ob die Modem-Firmware aktualisiert wurde und die SIM-Informationen eingetragen wurden.

Wenn die SIM-Informationen nicht angegeben sind, stellen Sie sicher, dass die SIM eingefügt wurde und nicht defekt ist:

<#root>

```
isr#show cellular 0/X/O all
Hardware Information
```

Überprüfen Sie die Funkwerte.

Wenn die Funkwerte außerhalb des gültigen Bereichs liegen, stellen Sie sicher, dass alle Antennen angeschlossen sind und nicht defekt sind.

Gültige Funkbereiche

RSSI: Der Wert für "Gut" ist größer als -80 dBm (z. B. 79 ist größer als -80).

RSRP: Der Wert für "Gut" ist größer als -105 dBm (z. B. -104 ist größer als -105).

Anforderungsfragen: Der Wert für "Gut" ist größer als -12 dBm (11 ist größer als -12).

SNR: Der Wert "Gut" ist größer als 5 dBm (6 ist besser als 5).

Der RSSI = -128 dBm bedeutet in der Regel, dass das Modem ausgefallen ist oder die Antennen nicht angeschlossen sind. Überhaupt kein Funksignal.

#### <#root>

```
Isr#sh cellular 0/2/0 radio
*
Current RSSI = -65 dBm
Current RSRP = -94 dBm
Current RSRQ = -12 dB
```

Current SNR = 8.4 dB

Bestätigen, ob der PS-Status angeschlossen ist oder nicht

Wenn der PS-Status nicht angeschlossen ist, stellen Sie sicher, dass der richtige APN verwendet wird und auf der Carrier-Seite bereitgestellt wird:

#### <#root>

\*

```
isr#sh cellular 0/2/0 network
Current System Time = Sun Jan 6 3:11:7 1980
Current Service Status = No service
Current Service = Unknown
Current Roaming Status = Home
Network Selection Mode = Automatic
Network = 420 212
Mobile Country Code (MCC) = 420
Mobile Network Code (MNC) = 4
Packet switch domain(PS) state = Not attached
Registration state(EMM) = Searching/Not Registered
EMM Sub State = No IMSI
Tracking Area Code (TAC) = 0
Cell ID = 0
Network MTU = Not Available
```

#### Profilkonfiguration überprüfen und korrektes APN wird verwendet

```
<#root>
isr#show cellular 0/x/0 profile
Profile password Encryption level = 7
Profile 1 = INACTIVE* **
-----
PDP Type = IPv4
Access Point Name (APN) = SAMIS.M2M
```

Profile 2 = INACTIVE -------PDP Type = IPv4v6 Access Point Name (APN) = ims Authentication = None Profile 5 = INACTIVE ------PDP Type = IPv4 Access Point Name (APN) = SAMIS.M2M Authentication = None \* - Default profile \*\* - LTE attach profile

Configured default profile for active SIM 0 is profile 1.

Bestätigen Sie, dass die erkannten Netzwerk-, MCC- und MNC-Werte richtig sind.

#### <#root>

```
isr#sh cellular 0/2/0 network
Current System Time = Sun Jan 6 3:11:7 1980
Current Service Status = No service
Current Service = Unknown
Current Roaming Status = Home
Network Selection Mode = Automatic
Network = 420 212
Mobile Country Code (MCC) = 420
Mobile Network Code (MNC) = 4
Packet switch domain(PS) state = Not attached
Registration state(EMM) = Searching/Not Registered
EMM Sub State = No IMSI
Tracking Area Code (TAC) = 0
Cell ID = 0
Network MTU = Not Available
```

Wenn die angezeigten Werte falsch sind, bestätigen Sie dies mit https://www.mcc-mnc.com/:

| Show | 25 v  | entrie | 4              |              | Search: 420     |
|------|-------|--------|----------------|--------------|-----------------|
| MCC) | MING) | 190)   | Gountry A      | Country Code | Network 0       |
| 230  | 299   | cz.    | Czech Republic | 420          | Tesco Mobile    |
| 230  | 299   | 62     | Gzech Republic | 420          | TOPefekt        |
| 230  | 299   | 62     | Gzech Republic | 420          | TT Quality      |
| 230  | 299   | 62     | Czech Republic | 420          | Uniphone        |
| 230  | 09    | 62     | Gzech Republic | 420          | Uniphone        |
| 230  | 03    | cz.    | Gzech Republic | 420          | Vodafone        |
| 420  | 299   | 53     | Saudi Arabia   | 966          | Failed Calls    |
| 420  | 999   | 5.8    | Saudi Arabia   | 966          | Fix Line        |
| 420  | 00    | 54     | Saudi Arabia   | 966          | Lebara Mobile   |
| 420  | 03    | 5.0    | Saudi Arabia   | 966          | Mobiliy         |
| 420  | 299   | 50     | Saudi Arabia   | 966          | Red Bull MOBILE |
| 420  | 299   | 58     | Saudi Arabia   | 966          | Salam           |
| 420  | 01    | 53     | Saudi Arabia   | 966          | STC / Al Jawal  |
| 420  | 05    | 53     | Saudi Arabia   | 966          | Virgin Mobile   |
| 420  | 64    | 53     | Saudi Arabia   | 966          | Zain            |

Shoulon 26 to 40 of 40 entries (titlened from 3 115 total entries).

#### Änderung erzwingen, um MCC- und MNC-Werte zu korrigieren

1. Herunterfahren der Mobilfunkschnittstelle:

conf t
int cellular 0/X/0
shut

2. Führen Sie eine PLMN-Suche durch. Dadurch wird das Modem gezwungen, nach verfügbaren Netzwerken in der Region zu suchen:

cellular 0/X/0 lte plmn search //This command is entered in PRIV mode, no config mode.

3. Sobald die PLMN-Suche abgeschlossen ist, sehen Sie sich die verfügbaren Netzwerke mit:

show cellular 0/X/0 network

4. Wählen Sie das gewünschte Netzwerk mit:

5. Um die Auswahl des gewünschten Netzwerks zu erzwingen:

cellular 0/X/0 lte plmn select force MCC MNC INDX RAT //Enter the desired MCC,MNC,INDX and RAT from

Verfügbare PLMNs prüfen

#### <#root>

```
isr#sh cellular 0/2/0 network
Current System Time = Tue Jan 8 23:43:48 1980
Current Service Status = No service
Current Service = Unknown
Current Roaming Status = Roaming
Network Selection Mode = Automatic
Network = Zain KSA
Mobile Country Code (MCC) = 420
Mobile Network Code (MNC) = 4
Packet switch domain(PS) state = Not attached
Registration state(EMM) = Not registered
EMM Sub State = Attach needed
Tracking Area Code (TAC) = 0
Cell ID = 0
Available PLMNs at = 11:31:30 AST Thu Nov 21 2024
Idx MCC MNC RAT
                   Desc
1
   420 1
           lte
                   stc
  420 3
           lte
                   Mobily
2
3
   420 4 lte
                   Zain KSA
```

### Zugehörige Informationen

- <u>Hardware-Installationsanleitung</u>
- Leitfaden zur Softwarekonfiguration f
  ür PIM
- Leitfaden zur Aktualisierung der Modem-Firmware (CG und PIM)

### Informationen zu dieser Übersetzung

Cisco hat dieses Dokument maschinell übersetzen und von einem menschlichen Übersetzer editieren und korrigieren lassen, um unseren Benutzern auf der ganzen Welt Support-Inhalte in ihrer eigenen Sprache zu bieten. Bitte beachten Sie, dass selbst die beste maschinelle Übersetzung nicht so genau ist wie eine von einem professionellen Übersetzer angefertigte. Cisco Systems, Inc. übernimmt keine Haftung für die Richtigkeit dieser Übersetzungen und empfiehlt, immer das englische Originaldokument (siehe bereitgestellter Link) heranzuziehen.